# au つばめ~ルの受信リスト設定(スマートフォン)

#### ①「迷惑メールフィルター」設定画面にアクセスする

■Androidの場合 Eメールアプリ → メニュー → Eメール設定 → アドレス帳変更・その他の設定 → 接続する → 迷惑メールフィルターの設定/確認へ → 暗証番号を入力

■iphoneの場合 Safari →ブックマーク → auお客さまサポート → iphone設定ガイド → メールに関するトラブル → 特定のメールを受信/拒否 → 受け取りたいメールを受信許可する → 迷惑メールフィルターの設定画面へ → パスワードを入力 → au ID・パスワードを入れてログイン → EZ番号通知確認画面で「同意する」を選択

### ②「受信リスト」の設定をする

| all (ملاح عرف)                     | 個別設定                                                        | all ( >>7 ~117 adro)                                                                             |
|------------------------------------|-------------------------------------------------------------|--------------------------------------------------------------------------------------------------|
| 迷惑メールフィルター トップ                     | 【受け取りたいメールを許可する】<br>受け取りたい相手のメールアドレスを「受信リス<br>ト」に登録してください。  | 受信リスト設定                                                                                          |
| TOPIC 詳しくはこちら                      | *連絡網などのメーリングリストからの一斉送信メ                                     | 【受信リスト設定】                                                                                        |
| 大事なお知らせ<br>迷惑メールフィルターの「受信リスト」「拒否リス | ール/転送メールを受け取りたい場合は、「受信リ<br>スト」の「必ず受信」にチェックをつけて登録し<br>てください。 | メールを受け取りたい相手のメールアドレスの全て<br>または一部をリストに登録することで受信できま<br>す。                                          |
| ト」について機能改善いたしました。                  | 受信リストに登録/アドレス帳受信設定をする                                       | 「必ず受信」にチェックをつけたメールアドレスま<br>たはキーワードを含むメールアドレスからは、各フ                                               |
| オススメ設定                             | 「悪け取りたくたい」」また不せて                                            | ィルター機能の設定内容にかかわらず受信します。                                                                          |
| 迷惑メールを大幅削減!まずはこちらを設定くだ<br>さい。      | 受け取りたくないメールを拒否する」<br>受け取りたくない相手のメールアドレスを登録し<br>てください。       | ※連絡網などのメーリングリストからの一斉送信メ<br>ール/転送メールを受け取りたい場合は、「受信リ<br>スト・の「必ず売停」にチェックをつけて登録して                    |
| オススメ設定をする                          | 拒否リストに登録する                                                  | スト」の「必ず文信」にチェックをつけて登録して<br>ください。<br>*「必ず受信」にチェックをつけた場合も、「ウィ<br>ルスメール規制」でウィルス検知されたメールは受<br>信しません。 |

「迷惑メールフィルター」設定画面

「受信リストに登録/アドレス帳 受信設定をする」を選択

## ③つばめ~ルのアドレスを「受信リスト」に登録する

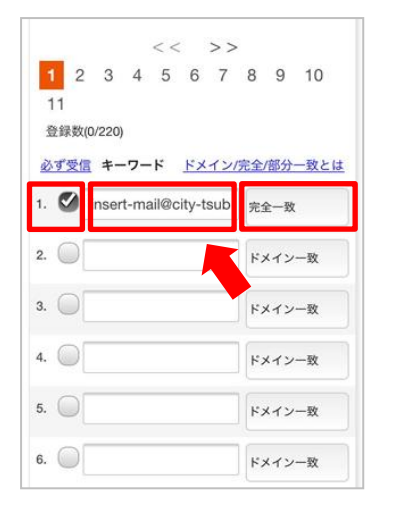

#### 受信リストに設定する。 「必ず受信」にチェックをつけ、 「<u>insert-mail@city-tsubame.jp</u>」 を入力し、「完全一致」とする

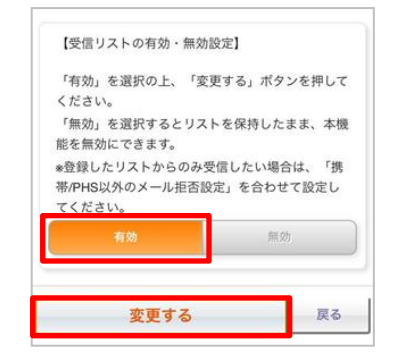

リスト下に移動し、受信リストが 「有効」になっているのを確認し、 「変更する」を選択

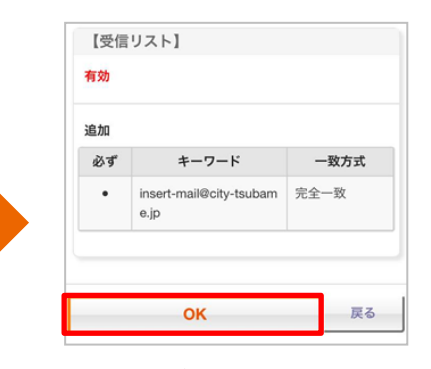

「受信リスト設定」画面

追加内容を確認し、「OK」を押す

| au      | トップ・ | <ul> <li>ヘルプ ログアウト</li> </ul> |
|---------|------|-------------------------------|
| 受信リスト   | 設定   | 登録完了                          |
| 登録が完了しま | した。  |                               |
| 【受信リスト】 |      |                               |
| 有効      |      |                               |
| リスト更新数  |      |                               |
| 1件      |      |                               |
| 受任      | リスト  | 設定画面へ戻る                       |